### \*ANGele

Cette fonctionnalité permet d'initier et de suivre un parcours de prise en charge d'une allergie.

<u>Prérequis</u> : Avoir créé une sollicitation de type allergie alimentaire - Eviction ou Réintroduction et sélectionner « générer » le parcours. (Guide de démarrage rapide « Gérer les sollicitations »).

#### Inclure le patient dans le parcours « Allergie Alimentaire »

Cliquez sur l'onglet parcours, puis sur la ligne « Inclusion du parcours ».
 Cliquez sur l'onglet parcours, puis sur la ligne « Inclusion du parcours ».
 Cliquez sur l'onglet parcours, puis sur la ligne « Inclusion du parcours ».
 Cliquez sur l'onglet parcours, puis sur la ligne « Inclusion du parcours ».
 Cliquez sur l'onglet parcours, puis sur la ligne « Inclusion du parcours ».
 Cliquez sur l'onglet parcours, puis sur la ligne « Inclusion du parcours ».
 Cliquez sur l'onglet parcours, puis sur la ligne « Inclusion du parcours ».
 Cliquez sur l'onglet parcours, puis sur la ligne « Inclusion du parcours ».
 Cliquez sur l'onglet parcours, puis sur la ligne « Inclusion du parcours ».
 Cliquez sur l'onglet parcours, puis sur la ligne « Inclusion du parcours ».
 Cliquez sur l'onglet parcours, puis sur la ligne « Inclusion du parcours ».
 Cliquez sur l'onglet parcours, puis sur la ligne « Inclusion du parcours ».
 Cliquez sur l'onglet parcours, puis sur la ligne « Inclusion du parcours ».
 Cliquez sur l'onglet parcours, puis sur la ligne « Inclusion du parcours ».

| FI                                                                                    | FICHE DU PATIENT SOLLICITATIONS                  | COURS DONNÉES MÉDICALES                                                                                                    |                    |                                                          |                                                                                                    |
|---------------------------------------------------------------------------------------|--------------------------------------------------|----------------------------------------------------------------------------------------------------|--------------------|----------------------------------------------------------|----------------------------------------------------------------------------------------------------|
| F                                                                                     | Parcours du patient                              | •                                                                                                    |                    |                                                          |                                                                                                    |
|                                                                                       | ⊖ Sollicitation : Alimentaire - <u>18</u>        | 10/2022 : Eviction                                                                                                    |                    | + Ajouter une étape 🔹                                    | 3                                                                                                    |
|                                                                                       | Suivi du patient :                               |                                                                                                    |                    |                                                          |                                                                                                    |
|                                                                                       | Étapes                                           | Date Statut                                                                                                    |                    |                                                          |                                                                                                    |
|                                                                                       | 2 Inclusion du parcours                          | 02/11/2022 À réaliser                                                                                                    |                    |                                                          |                                                                                                    |
| Informations sur     Tous les champs préc                                             | r l'inclusion au parcours                        |                                                                                                    |                    | 3 Renseigne<br>parcours (<br>la date du                  | r la date d'inclusion du<br>elle peut être antérieur à<br>jours).                                              |
| Tote     T7 / 10 / 2022 Commentaire Sater Icl.                                        | Occuments pré-requis     Sélectionner            |                                                                                                    |                    | Il est ensuit<br>liste « Do<br>documents<br>ainsi que sa | e possible d'ajouter, via la<br>cument pré-requis », les<br>qui vous ont été transmis,<br>isir un commentaire. |
|                                                                                       |                                                  | Acceptée Refusée En attente                                                                                                    | Précision          | <b>Pris</b><br>troi                                      | <b>e en charge:</b> Vous avez<br>is possibilités <b>:</b>                                                      |
| Prise en charge :<br>* Prise en charge du p<br>4 Acceptée<br>* Parcours<br>Article 51 | patient<br>tefusée En attente                    | Sélectionner Sélectionner Sélectionner Selectionner Selectionner Patient indisponible Patient non consentant Bian médical incomplet Autre Selection Selection Selectio |                    | 4 Au<br>pui<br>cad<br>art.                               | ccepter la prise en charge,<br>s définir si cela est dans le<br>lre d'un prise en charge<br>. 51 ou non.       |
| Bilan<br>Saisir ici.                                                                  |                                                  | Prise no charge :       • Prise en charge do patient       Acceptée     Refusée     En attente                                                                                                    | <u>``</u>          | 5 R<br>pui<br>6                                          | efuser la prise en charge,<br>s d'indiquer un motif.                                                           |
| Vallder<br>7<br>Un bilan peut                                                         | Enregistrer Annuler     être saisi en texte libr | * Motif<br>Selectionner<br>Selectionner<br>Bilan médical incemplet<br>Autre                                                                                                    | Précision          | for<br>for                                               | iquement ENREGISTRER le<br>rmulaire afin de pouvoir<br>pursuivre la saisie                                     |
| Une fois l'ens<br>clôturer le for                                                     | emble des champs ob<br>rmulaire et initier le pa | ligatoires renseignés, cliquer<br>rcours.                                                                                                    | sur Valider 7 pour | uit                                                      | .eneurement                                                                                                    |

Le formulaire ne sera plus modifiable après validation.

Pour poursuivre la modification ultérieurement, cliquer sur Enregistrer.

En cas de difficultés, n'hésitez pas à contacter l'assistance au 0805 950 555 ou l'équipe animation (eticss-animation@esante-bfc.fr). Le GRADeS BFC reste à votre disposition pour répondre à toutes vos questions, remarques et suggestions.

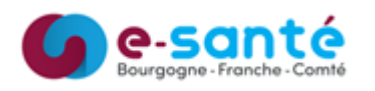

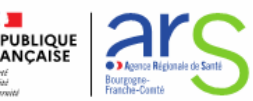

# \* ANGele

#### Gérer le parcours Alimentaire - Eviction

Lorsque l'inclusion est validée, les étapes suivantes sont automatiquement générées (attention: elles sont classées par ordre antéchronologique). Pour ouvrir un formulaire, cliquer sur la ligne correspondante.

| 6  | Sollicitation : Alimentaire - <u>18/10/2022</u> : Eviction |                                                                      |            |            |  | Ajouter une étape 🔻 |
|----|------------------------------------------------------------|----------------------------------------------------------------------|------------|------------|--|---------------------|
| Vo | ous sou                                                    | haitez mettre fin au parcours du patient ? Finaliser la sortie du pa | rcours.    |            |  |                     |
| S  | uivi du                                                    | i patient :                                                          |            |            |  |                     |
|    |                                                            | Étapes                                                               | Date       | Statut     |  |                     |
|    | *                                                          | Bilan médical                                                        | 17/04/2023 | À réaliser |  |                     |
| 6  | $\geq$                                                     | Compte-rendu de consultation - Professionnel de santé                | 20/10/2022 | À réaliser |  | <u>+</u>            |
|    | $\sim$                                                     | Compte-rendu de consultation - Patient                               | 20/10/2022 | À réaliser |  | <u>+</u>            |
|    | 8                                                          | Consultation                                                         | 17/10/2022 | Àréaliser  |  |                     |
|    | ?                                                          | Inclusion du parcours                                                | 17/10/2022 | Réalisé    |  |                     |

Le formulaire de consultation Parcours du patient > Consultation est composé de 3 blocs : Consultation : 19/10/2022 Enregistre Informations : saisir la date de consultation et un rmations s 3 commentaire si pertinent 💊 l iste des allergènes Allergènes : ce bloc Allergène : Réintroduction - Fruits - Kiwi ⊡ → rappelle l'allergène du Rappo Attention à compléter parcours. Il est possible \* Date de la co d'ajouter 4 d'autres 19 / 10 / 2022 Consultation : 19/10/2022 allergènes dans le cas Commentaire d'une éviction. test suivi consultation du patient Contexte global : ce bloc permet d'indiquer des informations sur le contexte global du patient. 🕢 Valide Enregistre Oui Cliquer sur Valider pour clôturer le formulaire ou sur Enregistrer pour le modifier ultérieurement.

Pour générer le compte rendu de visite, cliquer sur le bouton (il est disponible lorsque la consultation est validée et les comptes-rendus renseignés.)

Indiquer la date d'envoi et le type de courrier pour activer le bouton de validation. Il est possible de saisir un commentaire. Cliquer sur **Valider** pour clôturer le formulaire et permettre le téléchargement ou sur **Enregistrer** pour modifier ultérieurement.

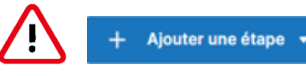

Il n'est, pour l'instant, pas recommandé d'ajouter d'étape supplémentaire de visite ou de consultation, car celles-ci ne se classent pas de manière chronologique. (Evolution prévu).

En cas de difficultés, n'hésitez pas à contacter l'assistance au 0805 950 555 ou l'équipe animation (eticss-animation@esante-bfc.fr). Le GRADeS BFC reste à votre disposition pour répondre à toutes vos questions, remarques et suggestions.

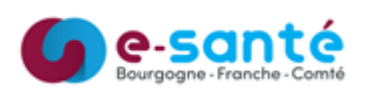

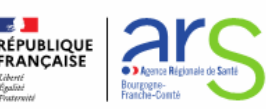

# \* Angele

### Gérer le parcours Alimentaire - Réintroduction

Lorsque l'inclusion est validée, les étapes suivantes sont automatiquement générées. (art. 51 ou non). Pour accéder à une étape, cliquez sur la ligne correspondante. Dans ce parcours, l'étape « **Rendez-vous pluriprofessionnel** » est présente contrairement au parcours « Eviction ».

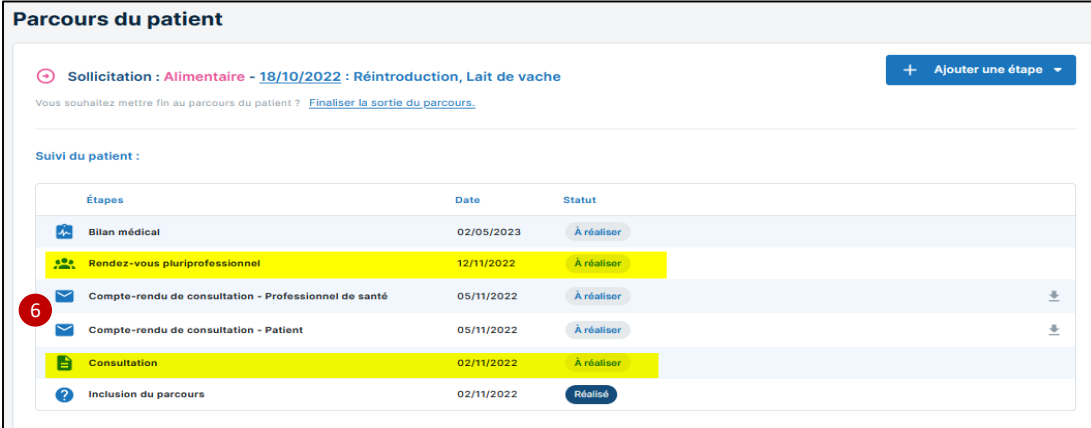

- Le formulaire de consultation est composé de 3 blocs :
- Informations : saisir la date de consultation et un commentaire si pertinent
- Allergènes : ce bloc rappelle l'allergène du parcours. Il est possible d'ajouter 4 d'autres allergènes dans le cas d'une éviction.
- 3 Contexte global : ce bloc permet d'indiquer des informations sur le contexte global du patient.

Parcours du patient > Consultation Consultation : 19/10/2022 Enregistre Allergènes Contexte globa Informations su 🗞 Liste des allergènes us les cham Allergène : Réintroduction - Fruits - Kiv Ran \* Date de la c Consultation : 19/10/2022 19 / 10 / 2022 Commentaire test suivi consultation du patient ✓ Valide Enregistr

Cliquer sur **Valider** pour clôturer le formulaire ou sur **Enregistrer** pour le modifier ultérieurement.

Une consultation s'accompagne de 2 comptes-rendus de consultations téléchargeable au format word. Le téléchargement n'est disponible qu'une fois la consultation validée et les comptes-rendus renseignés.

Cliquer sur le Compte-rendu pour ouvrir le formulaire.

Indiquer la date d'envoi et le type de courrier pour activer le bouton de validation. Il est possible de saisir un commentaire. Cliquer sur **Valider** pour clôturer le formulaire et permettre le téléchargement ou sur **Enregistrer** pour modifier ultérieurement.

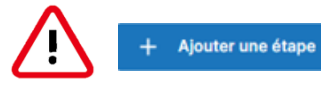

Il n'est, pour l'instant, pas recommandé d'ajouter d'étape supplémentaire de visite ou de consultation, car celles-ci ne se classent pas de manière antichronologique. (ajustement en cours).

En cas de difficultés, n'hésitez pas à contacter l'assistance au 0805 950 555 ou l'équipe animation (eticss-animation@esante-bfc.fr). Le GRADeS BFC reste à votre disposition pour répondre à toutes vos questions, remarques et suggestions.

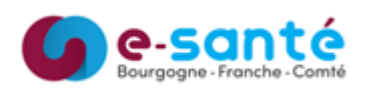

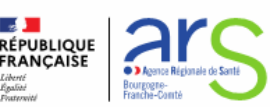